# Synergy® Synergy UV User Manual

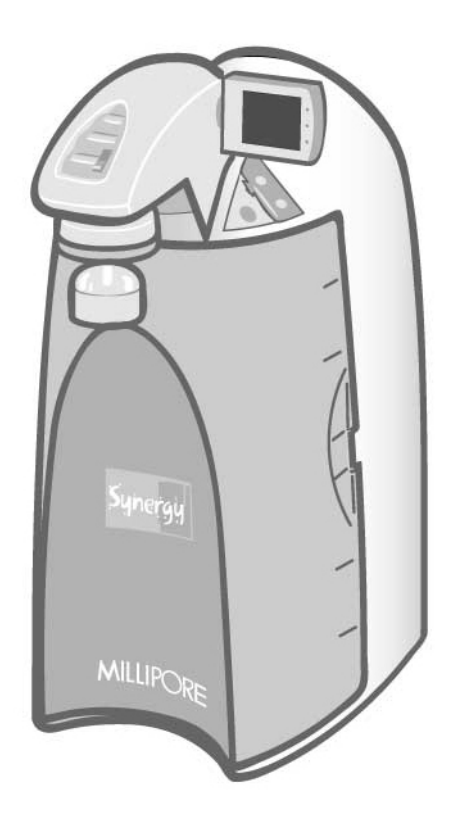

MILLIPORE

# Notice

The information in this document is subject to change without notice and should not be construed as a commitment by Millipore Corporation. Millipore Corporation assumes no responsibility for any errors that might appear in this document. This manual is believed to be complete and accurate at the time of publication. In no event shall Millipore Corporation be liable for incidental or consequential damages in connection with or arising from the use of this manual.

We manufacture and sell water purification systems designed to produce pure or ultrapure water with specific characteristics ( $\mu$ S/cm, T, TOC, CFU/ml, Eu/ml) when it leaves the water purification system provided that the Synergy Systems are fed with water quality within specifications, and properly maintained as required by the supplier.

We do not warrant these systems for any specific applications. It is up to the end user to determine if the quality of the water produced by our systems matches his expectations, fits with norms/legal requirements and to bear responsibility resulting from the usage of the water.

#### Copyright

© 2005 MILLIPORE CORPORATION. PRINTED IN FRANCE. ALL RIGHTS RESERVED. THIS BOOK OR PARTS THEREOF MAY NOT BE REPRODUCED IN ANY FORM WITHOUT THE WRITTEN PERMISSION OF THE PUBLISHERS.

#### FTPF09574

REV. 0-08/05

#### Trademarks

Millipore, Synergy and Elix are registered trademarks of Millipore Corporation. Millipak and BioPak are registered trademarks of Millipore Corporation. SynergyPak 1, SynergyPak 2 and SynergyPak 3 are trademarks of Millipore Corporation. Tygon is a registered trademark of Norton Co. Velcro is a registered trademark of Velcro Industries, B.V. All other trademarks are trademarks of their respective manufacturers.

### Millipore's Standard Warranty

Millipore Corporation ("Millipore") warrants its products will meet their applicable published specifications when used in accordance with their applicable instructions for a period of one year from shipment of the products. MILLIPORE MAKES NO OTHER WARRANTY, EXPRESSED OR IMPLIED. THERE IS NO WARRANTY OF MERCHANTABILITY OR FITNESS FOR A PARTICULAR PURPOSE. The warranty provided herein and the data, specifications and descriptions of Millipore products appearing in Millipore's published catalogues and product literature may not be altered except by express written agreement signed by an officer of Millipore. Representations, oral or written, which are inconsistent with this warranty or such publications are not authorised and if given, should not be relied upon.

In the event of a breach of the foregoing warranty, Millipore's sole obligation shall be to repair or replace, at its option, the applicable product or part thereof, provided the customer notifies Millipore promptly of any such breach. If after exercising reasonable efforts, Millipore is unable to repair or replace the product or part, then Millipore shall refund to the customer all monies paid for such applicable product or part. MILLIPORE SHALL NOT BE LIABLE FOR CONSEQUENTIAL, INCIDENTAL, SPECIAL OR ANY OTHER INDIRECT DAMAGES RESULTING FROM ECONOMIC LOSS OR PROPERTY DAMAGE SUSTAINED BY ANY CUSTOMER FROM THE USE OF ITS PRODUCTS.

# DECLARATION OF CONFORMITY EUROPEAN UNION EC DIRECTIVE

Directive 89/336/CEE Directive 73/23/CEE

#### Synergy

- The Synergy System mentioned above is manufactured in Millipore SAS 67120 Molsheim -FRANCE - facilities whose quality management system is approved by an accredited registering body to the ISO9001 Quality System Standards.
- We certify that these Lab Synergy Systems are designed and manufactured in application of the ٠ following European Council directives:

- 89/336/CEE relating to Electromagnetic compatibility

- 73/23/CEE relating to electrical equipment designed for use within certain voltage limits

- Standards to which conformity is declared as applicable are the following :
  - EN 61326-1: 1997: Electrical equipment for measurement, control and laboratory use - EMC requirements.
  - EN 61010-1: 2001: Safety requirements for electrical equipment for \_ measurement, control, and laboratory use.

Guy REYMANN

AINN

Quality Assurance Manager

| Снар          | ter 1         |                                 | 1 |
|---------------|---------------|---------------------------------|---|
| 1-1           | Using th      | tis Manual                      | 1 |
| 1-2           | Safety In     | JFORMATION                      | 1 |
| 1-3           | Contac        | TING MILLIPORE                  | 2 |
| Inte          | ernet         |                                 | 2 |
| Ma            | anufacturing  | Site                            | 2 |
| Снар          | TER <b>2</b>  | PRODUCT INFORMATION             | 3 |
| 2-1           | Synergy       | ' System Overview               |   |
| 2-2           | Synergy       | ' Product Water Specifications  |   |
| $\mathcal{W}$ | ater Flowrate | e Specification                 |   |
| Pro           | oduct Water   | · Quality                       |   |
| 2-3           | Schemat       | TIC OF MAIN COMPONENTS          | 4 |
| 2-4           | Operatin      | IG PRINCIPLE                    | 4 |
| 2-5           | TECHNIC/      | AL SPECIFICATIONS               | 5 |
| Dir           | mensions      |                                 | 5 |
| Shi           | ipping Box .  |                                 | 5 |
| $\mathcal{W}$ | eight         |                                 | 5 |
| No            | oise Level    |                                 | 5 |
| Ele           | ectrical      |                                 | 5 |
| Снар          | TER 3         | Pre Installation                | 6 |
| 3-1           | Installat     | 10n Requirements                | 6 |
| Fee           | edwater Reg   | quirements                      | 6 |
| Fee           | edwater Col   | nnection Needed                 | 6 |
| En            | vironmental   | Requirements                    | 6 |
| 3-2           | Optiona       | L Equipment You May Need        | 6 |
| $\mathcal{W}$ | all Mounting  | g Bracket                       | 6 |
| 3-3           | Unpackii      | ng the Synergy – What's Inside? | 7 |
| Снар          | TER 4         | Installation                    | 8 |
| 4-1           | Preparati     | ION OF THE SYSTEM               |   |
| 4-2           | Connec        | ction of Tubing                 | 9 |

|   | Feed   | water Tubing                                                            | 9  |
|---|--------|-------------------------------------------------------------------------|----|
|   | 4-3    | CONNECTION OF THE POWER CORD – TURNING ON THE SYSTEM POWER              | 10 |
|   | Start  | up Displays                                                             | 10 |
|   | 4-4    | Installation of the SynergyPak                                          | 11 |
|   | Instal | lation                                                                  | 11 |
|   | 4-5    | Installation of the Tygon Tubing                                        | 13 |
|   | 4-6    | Purging Air from the System                                             | 14 |
|   | 4-7    | Hydrating the System                                                    | 14 |
|   | 4-8    | Installation and Rinsing of the Final Filter                            | 15 |
|   | 4-9    | How to Calibrate the Flowrate from the Synergy (FO2)                    | 16 |
|   | 4-10   | How to Show Resistivity or Conductivity Units (CO1)                     | 18 |
|   | With   | Temperature Compensated or non Temperature Compensated values           | 18 |
|   | 4-11   | How to Set the Resistivity Setpoint (CO2)                               | 20 |
| С | НАРТЕ  | R 5 USING THE SYNERGY                                                   | 22 |
|   | 5-1    | Understanding the Display                                               | 22 |
|   | 5-2    | How to Get Water from the Synergy                                       | 22 |
|   | Using  | g the Dispensing Button                                                 | 22 |
|   | How    | to Dispense an Exact Amount of Product Water (F01)                      | 23 |
|   | 5-3    | OPERATING MODES                                                         | 25 |
|   | Stand  | dby                                                                     | 25 |
|   | Pre C  | Dperate                                                                 | 25 |
|   | Dispe  | ensing                                                                  | 26 |
|   | Auto   | Dispensing                                                              | 26 |
|   | 5-4    | How to view the Product Resistivity and Temperature in Pre Operate mode | 27 |
|   | 5-5    | How to recirculate water manually before dispensing                     | 27 |
|   | 5-6    | How to Understand Synergy messages                                      | 28 |
|   | Pack   | Alarm                                                                   | 28 |
|   | UV L   | amp Alarm                                                               | 28 |
| С | НАРТЕ  | R 6 MAINTENANCE                                                         | 29 |
|   | 6-1    | Maintenance Schedule                                                    | 29 |

| 6-2  | How to Replace the SynergyPak                     |    |
|------|---------------------------------------------------|----|
| Rei  | moving the SynergyPak                             |    |
| Insi | tallation                                         |    |
| Insi | talling the Tygon Tubing                          |    |
| Pur  | ging Air from the System                          |    |
| Hy   | drating the System                                |    |
| Rep  | placing the Final Filter                          |    |
| 6-3  | How to Replace the Final Filter                   | 33 |
| 6-4  | How to Clean the Screen Filter                    |    |
| 6-5  | How to Replace the UV Lamp (UV System only)       | 35 |
| Rei  | moving the UV Lamp                                |    |
| Insi | talling the new UV Lamp                           |    |
| 6-6  | How to View or Reset the UV Lamp Timer (CO3)      |    |
| Но   | w to View the Remaining Days on the UV Lamp Timer |    |
| Но   | w to Reset the UV Lamp Timer                      |    |
| Снар | TER 7 TROUBLESHOOTING                             | 40 |
| Снар | TER 8 ORDERING INFORMATION                        |    |
| 8-1  | Catalogue Numbers for Synergy Systems             |    |
| 8-2  | Catalogue Numbers for Consumables                 |    |
| 8-3  | Catalogue Numbers for Accessories                 |    |
|      |                                                   |    |

## Chapter 1 INTRODUCTION

#### 1-1 USING THIS MANUAL

This User Manual is a guide for use during the installation, normal operation and maintenance of a Synergy or Synergy UV Water Purification System. 'Synergy' is used in this manual to refer to either the Synergy or the Synergy UV unless otherwise noted. It is highly recommended to completely read this manual and to fully comprehend its contents before attempting normal operation or maintenance of the Water Purification System.

#### **1-2 SAFETY INFORMATION**

Your Synergy System should be operated according to the instructions in this manual. In particular, the hydraulic and electrical specifications should be followed and met. It is important to use this equipment as specified in this manual; using this equipment in a different manner may impair the safety precautions of the Synergy System.

#### Symbol

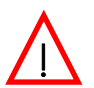

This <u>HAZARD</u> symbol is used to refer to instructions in this manual that need to be done safely and carefully.

What it means

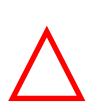

This  $\underline{\text{ATTENTION}}$  symbol is used to refer to instructions in this manual that need to be done carefully.

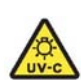

This <u>UV RADIATION</u> sticker is used to refer to a position on the Synergy System Cabinet or inside of it where exposure to UV light is possible.

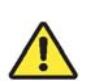

This  $\underline{\mathsf{DANGER}}$  sticker is used to refer to a position on the Synergy System Cabinet or inside of it that could be hazardous.

This <u>ELECTRICAL GROUND</u> sticker is used to refer to a position on the Synergy System Cabinet or inside where an electrical ground connection is made.

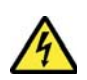

This <u>ELECTRICAL DANGER</u> sticker is used to refer to a position on the Synergy System Cabinet or inside where an electrical danger could exist.

### **1-3** CONTACTING MILLIPORE

#### INTERNET

The Millipore Internet Site can be used to find addresses, telephone/fax numbers and other information.

Internet Site Address: <u>www.millipore.com</u>

www.millipore.com/techservice

#### MANUFACTURING SITE

Millipore SAS

67120 Molsheim

FRANCE

### **PRODUCT INFORMATION**

### Chapter 2 PRODUCT INFORMATION

#### 2-1 SYNERGY SYSTEM OVERVIEW

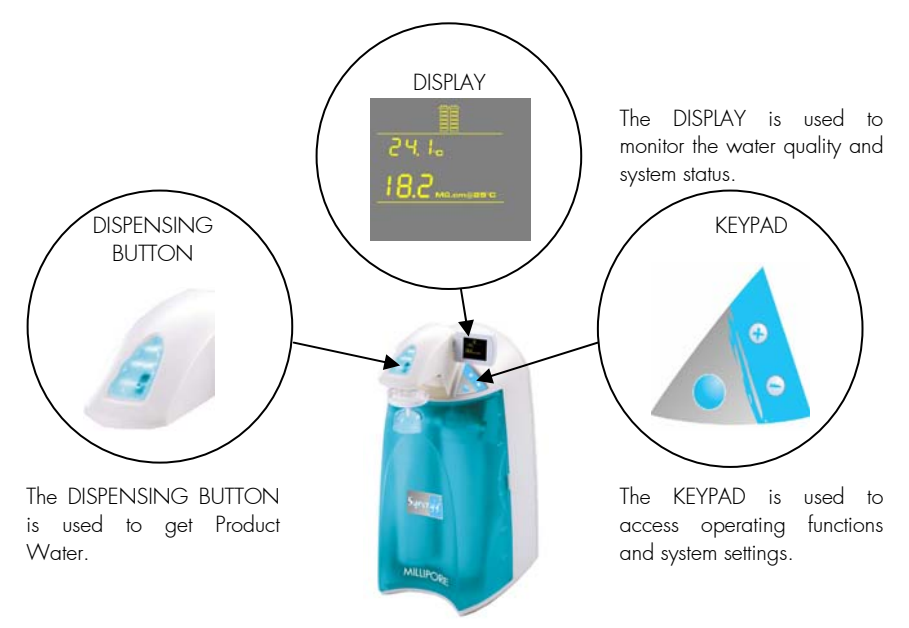

### 2-2 SYNERGY PRODUCT WATER SPECIFICATIONS

#### WATER FLOWRATE SPECIFICATION

Up to 1 LPM (with Final Filter)

#### **PRODUCT WATER QUALITY**

| Resistivity                | 18.2 MΩ.cm @ 25 °C                                       |  |
|----------------------------|----------------------------------------------------------|--|
| Total Organic Carbon (TOC) | < 5 μg/L (ppb) (with UV)<br>< 10 μg/L (ppb) (without UV) |  |
| Micro-Organisms            | < 1 CFU/ml (with Final Filter)                           |  |

### 2-3 SCHEMATIC OF MAIN COMPONENTS

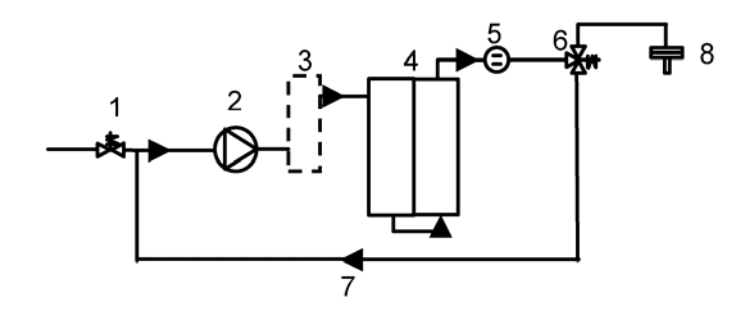

| 1 | Inlet Solenoid Valve       | 5 | Product Resistivity Cell          |
|---|----------------------------|---|-----------------------------------|
| 2 | Booster Pump               | 6 | Point-of-Use (POU) Solenoid Valve |
| 3 | UV Lamp 185 nm (UV System) | 7 | Recirculation Loop                |
| 4 | SynergyPak 1, 2 or 3       | 8 | Final Filter                      |

#### 2-4 OPERATING PRINCIPLE

The Synergy Water Purification System is fed with pretreated water (Elix<sup>®</sup>, RO, distilled or DI water) coming from a tank or a loop.

When Product Water is being dispensed, the Inlet Solenoid Valve opens and the Booster Pump turns on. The pretreated water is then pumped into the UV Lamp (UV System). The UV Lamp emits light at 185 nm and 254 nm. It is used to reduce levels of organic molecules in the water. The UV Lamp is a consumable device that needs to be periodically replaced during the maintenance of the system. The water is then sent to the SynergyPak cartridge to deionize the water. There are three types of SynergyPak. SynergyPak 1 is used for RO, distilled or Elix feedwater. SynergyPak 2 is used for pretreated water from clean DI (particulate-free). SynergyPak 3 is used for pretreated water from dirty DI (non particulate-free). The SynergyPak is a consumable device that needs to be periodically replaced during the maintenance of the system.

The Final Filter is a membrane based filter that removes all particles and bacteria with a size greater than the filter pore size. The Final Filter is a consumable device.

### 2-5 TECHNICAL SPECIFICATIONS

#### DIMENSIONS

#### SYSTEM HEIGHT, WIDTH AND DEPTH

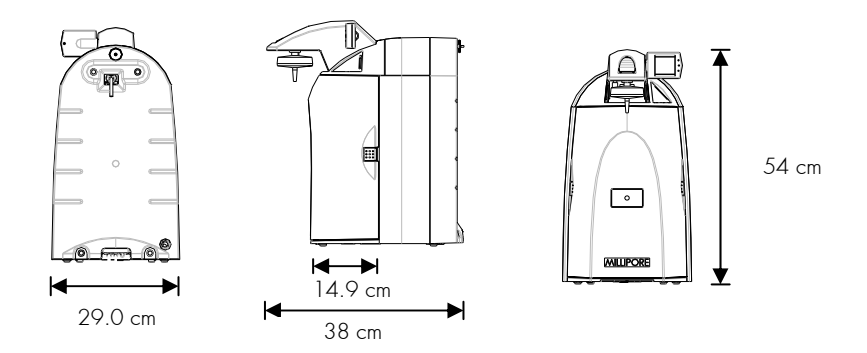

#### SHIPPING BOX

- ♦ Height: 56 cm
- Width: 42 cm
- Depth: 64 cm

#### **WEIGHT**

| SYSTEM           | Synergy | Synergy UV |
|------------------|---------|------------|
| Operating Weight | 9.7 kg  | 10.2 kg    |
| Dry Weight       | 6.7 kg  | 7.2 kg     |
| Shipping Weight  | 12 kg   | 12.5 kg    |

#### **NOISE LEVEL**

A Synergy System has a maximum noise level of 36 dB at a distance of 1 metre away.

#### ELECTRICAL

- 100 VAC ± 10%, 50/60 Hz. 0.68 amp source, 2 amp T (Time Lag) fuse, Power = 100 VA
- 120 VAC ± 10%, 50/60 Hz.
   0.60 amp source, 2 amp T fuse, Power = 100 VA
- 230 VAC ± 10%, 50/60 Hz. 0.37 amp source, 2 amp T fuse, Power = 100 VA

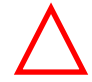

The source of electrical power should be within 2.5 metres of the system. The source of electrical power must be earth grounded.

### **PRODUCT INFORMATION**

### Chapter 3 PRE INSTALLATION

#### **3-1** INSTALLATION REQUIREMENTS

#### **FEEDWATER REQUIREMENTS**

| Type of Feedwater | Elix, RO, distilled or DI water |  |
|-------------------|---------------------------------|--|
| Flowrate          | ≥ 1.5 LPM (Litres per minute)   |  |
| Minimum Pressure  | > 0 bar (Feed from a tank)      |  |
| Maximum Pressure  | ≤ 0.5 bar                       |  |
| Temperature       | 5 to 35 ℃                       |  |
| Conductivity      | < 100 µS/cm                     |  |
| TOC               | < 50 ppb                        |  |

# NOTE: If the feedwater pressure is greater than 0.5 bar, then the Pressure Regulator (ZFMQ000PR) is required.

#### FEEDWATER CONNECTION NEEDED

Feedwater Piping Connection

1/2 inch Male GAZ, NPTM or BSPM

#### **ENVIRONMENTAL REQUIREMENTS**

| Indoor Use Only       |                                                                                                    |
|-----------------------|----------------------------------------------------------------------------------------------------|
| Storage Temperature   | 5 °C < T < 40 °C                                                                                             |
| Operating Temperature | 5 °C < T < 40 °C                                                                                             |
| Relative Humidity     | Should not exceed 80% for temperatures below 31 °C<br>Should stay within 50% to 80% between 31 °C and 40 °C. |
| Altitude              | < 3000 metres                                                                                                |
| Installation Category | II                                                                                                    |
| Pollution Degree      | 2                                                                                                    |

#### 3-2 OPTIONAL EQUIPMENT YOU MAY NEED

#### WALL MOUNTING BRACKET

The Millipore Catalogue Number for the Wall Mounting Bracket is WMBSMT002. The mounting hardware for attaching the bracket to a wall is not included and must be supplied.

### **PRODUCT INFORMATION**

### 3-3 UNPACKING THE SYNERGY – WHAT'S INSIDE?

Open the Synergy System Shipping Box. Use the checklist included in the Accessories Bag to make sure all items were shipped and are accounted for. It is highly suggested to become familiar with the items that are shipped since these will be used in the Installation section of this manual.

Contact Millipore if an item is missing.

### Chapter 4 INSTALLATION

#### 4-1 **PREPARATION OF THE SYSTEM**

 Open the front cover. Locate the tie wrap used to hold the Booster Pump in place during shipping (A).

Α

- Press on the tab of the tie wrap (B). Remove and pull the tie wrap out.
- Locate the protective foam found at the UV lamp cable. Remove it (C).

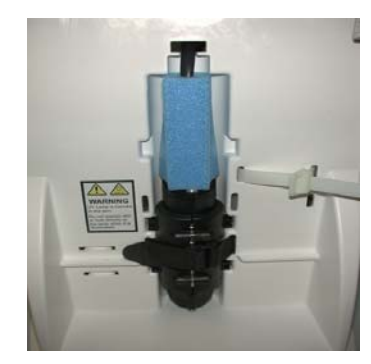

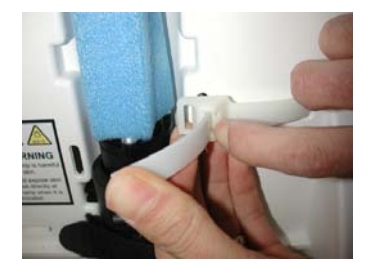

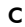

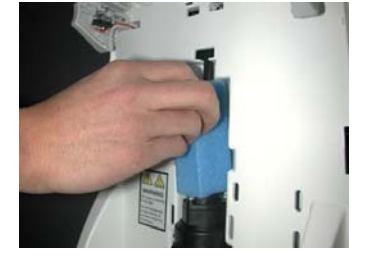

В

#### 4-2 CONNECTION OF TUBING

Rotate the Synergy so you can see the back of the system (see photo A).

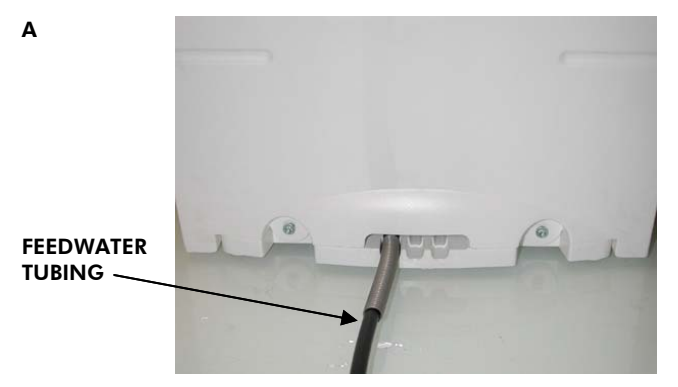

#### **FEEDWATER TUBING**

В

- □ Locate the Feedwater Tubing exiting from the bottom of the system (B). A 1/2 inch Female GAZ fitting with a screen filter is attached at the end of this tubing. Unroll it until the fitting reaches the Feedwater source.
- $\Box$  Apply white tape on the thread of the 1/2 inch Male GAZ value or fitting of the Feedwater source.
- Connect the fitting to the valve (C).

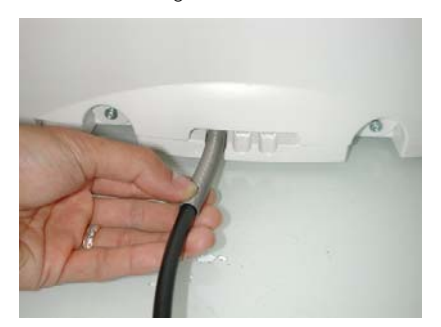

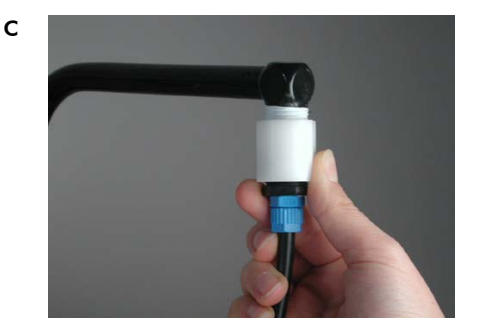

FEEDWATER TUBING

# 4-3 CONNECTION OF THE POWER CORD – TURNING ON THE SYSTEM POWER

- Open the front cover of the system (A). This will allow the system to go into STANDBY mode once the system is powered.
- Plug the Power Cord into the system (B).
- Plug the other end of the Power Cord into an appropriate source of electrical power (i.e. wall outlet). The system is immediately powered.
- Open the Feedwater Supply Valve.

#### START-UP DISPLAYS

Once the system is powered, the system will start to display information about the software before going into STANDBY mode (C).

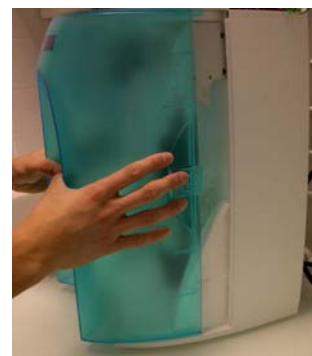

В

Α

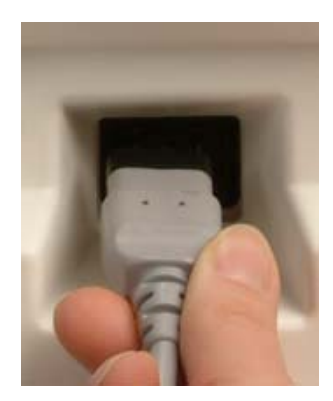

С

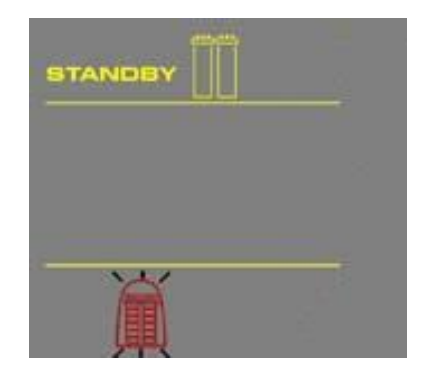

#### 4-4 INSTALLATION OF THE SYNERGYPAK

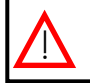

HAZARD

Do not touch the UV Lamp when replacing the SynergyPak.

#### INSTALLATION

- Make sure the front cover is opened. STANDBY should be viewed on the Display (A).
- Remove the SynergyPak from its shipping box.
- Remove the protective caps on the ports of the SynergyPak and from the system.
- Locate the O-rings on the ports (B). Wet them with water. It is preferable to wet them with ultrapure water.

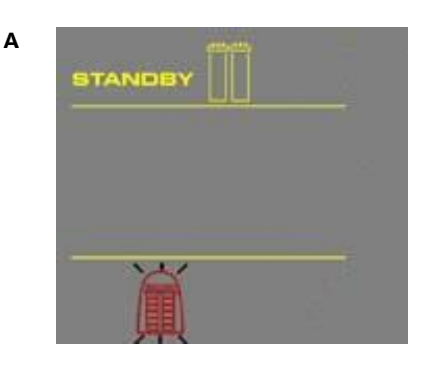

В

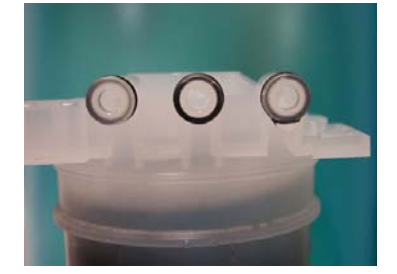

Install the SynergyPak until it is fully seated into the system ports as shown (C, D and E).

#### CLOSE THE FRONT COVER.

С

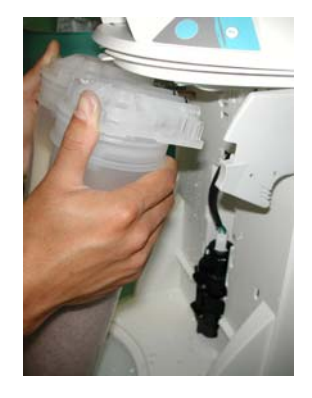

D

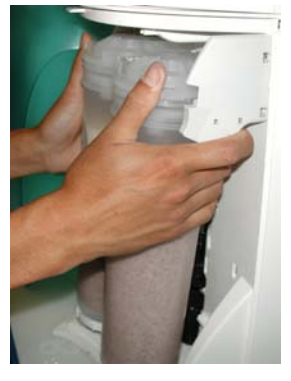

Е

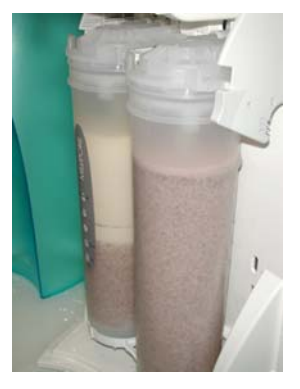

### 4-5 INSTALLATION OF THE TYGON TUBING

- □ Locate the clear Tygon Tubing and the Barbed Fitting from the Accessories Bag.
- Screw the Barbed Fitting onto the bottom end of the POU Dispenser (A).

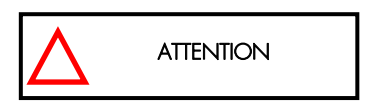

Do not use any white tape on the threads of the Barbed Fitting. An O-ring is located inside the POU Dispenser to ensure water tightness between the threads of the POU Dispenser and the Barbed Fitting.

Push one end of the Tygon Tubing onto the end of the Barbed Fitting (B). Place the other end of the Tygon Tubing in a sink.

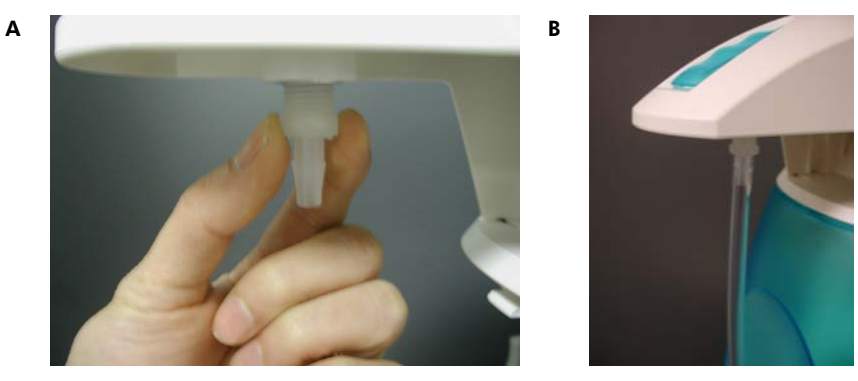

#### 4-6 PURGING AIR FROM THE SYSTEM

- At this time you should have installed the SynergyPak, Barbed Fitting and the Tygon Tubing. Air trapped in the SynergyPak should now be purged from the system.
- Press the Dispensing Button once to put the system into DISPENSING mode (A).
- Dispense about 3-4 Litres of water from the system.

#### 4-7 HYDRATING THE SYSTEM

- At this time, the Final Filter is not installed. Leave the system overnight or for several hours in PRE OPERATE mode (see Section 5-3 Operating Modes). The system will regularly recirculate water and rinse off purification media inside the SynergyPak. Do not leave the system in STANDBY mode.
- (The next morning) Press the Dispensing Button once to put the system into DISPENSING mode.
- Allow about 1 Litre of water to be dispensed from the system.
- Press the Dispensing Button once again. The system will finish dispensing water.
- □ Remove the Tygon Tubing and the Barbed Fitting from the POU Dispenser.

The Final Filter needs to be installed. See *Section 4-8 Installation and Rinsing of the Final Filter.* 

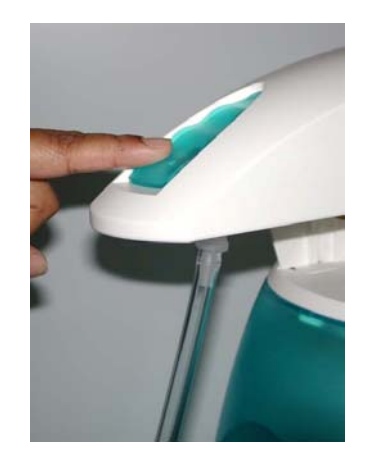

Δ

#### 4-8 INSTALLATION AND RINSING OF THE FINAL FILTER

- Dobtain a Final Filter. It can be the Millipak Express 20 or the BioPak Ultrafiltration Cartridge.
- □ Remove the Tygon Tubing and the Barbed Fitting from the POU Dispenser.
- □ Screw the Final Filter onto the end of the POU Dispenser. The Final Filter should be turned until it is hand tight (A). Do not over tighten the Final Filter.

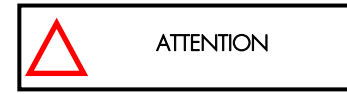

#### Do not use white tape on the threads of the Final Filter. The POU Dispenser has an O-ring inside which provides a watertight seal.

- Press the Dispensing Button once. This will bring the system into DISPENSING mode.
- If your Final Filter is a Millipak/Locate the air vent valve on the top side of the Millipak. Open this slowly but do not remove it from the Millipak (B). Allow any air on the clear side of the Millipak to be vented out.

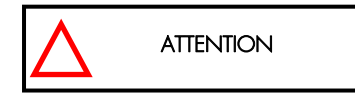

Air will not pass through the membrane filter in the Millipak. If there is trapped air in the Millipak, then a reduction in Product Water flowrate can result.

- Dispense about 1 Litre of water. Make sure all air is purged out.
- Press the Dispensing Button once again. The system will finish dispensing water.
- □ Leave the system in PRE OPERATE mode.

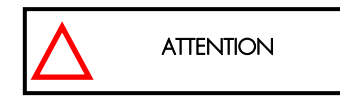

It is highly recommended not to put Tygon Tubing or any other type of tubing on the end of the Final Filter. This can compromise the Product Water quality (bacteria can grow in the Tygon Tubing).

The Water System is now ready for use.

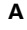

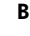

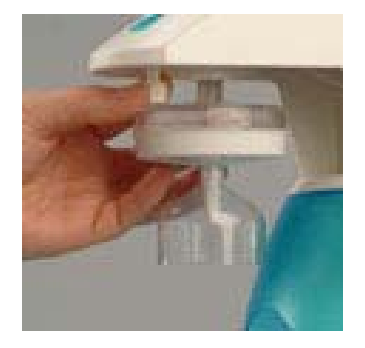

#### 4-9 How to Calibrate the Flowrate from the Synergy (F02)

Before calibrating the Product flowrate from the Synergy, you will need a 1 Litre graduated cylinder to measure the total volume of water that will be dispensed. The Final Filter should be installed.

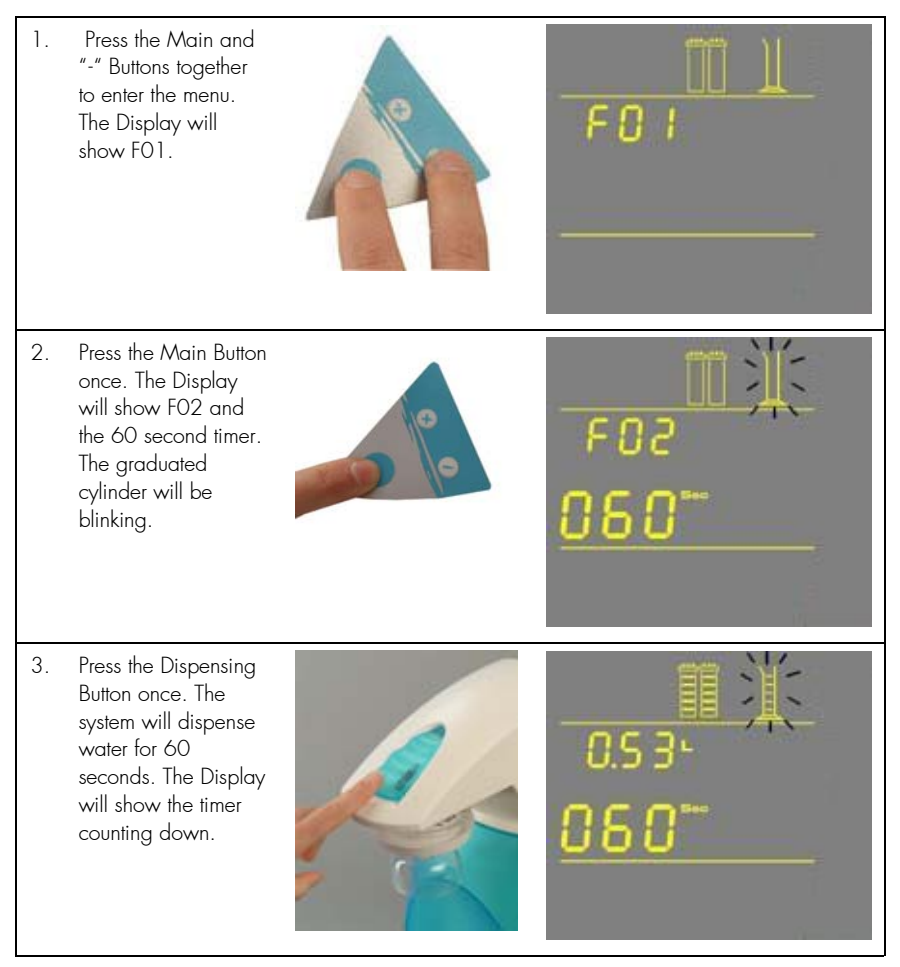

CONTINUED ON NEXT PAGE

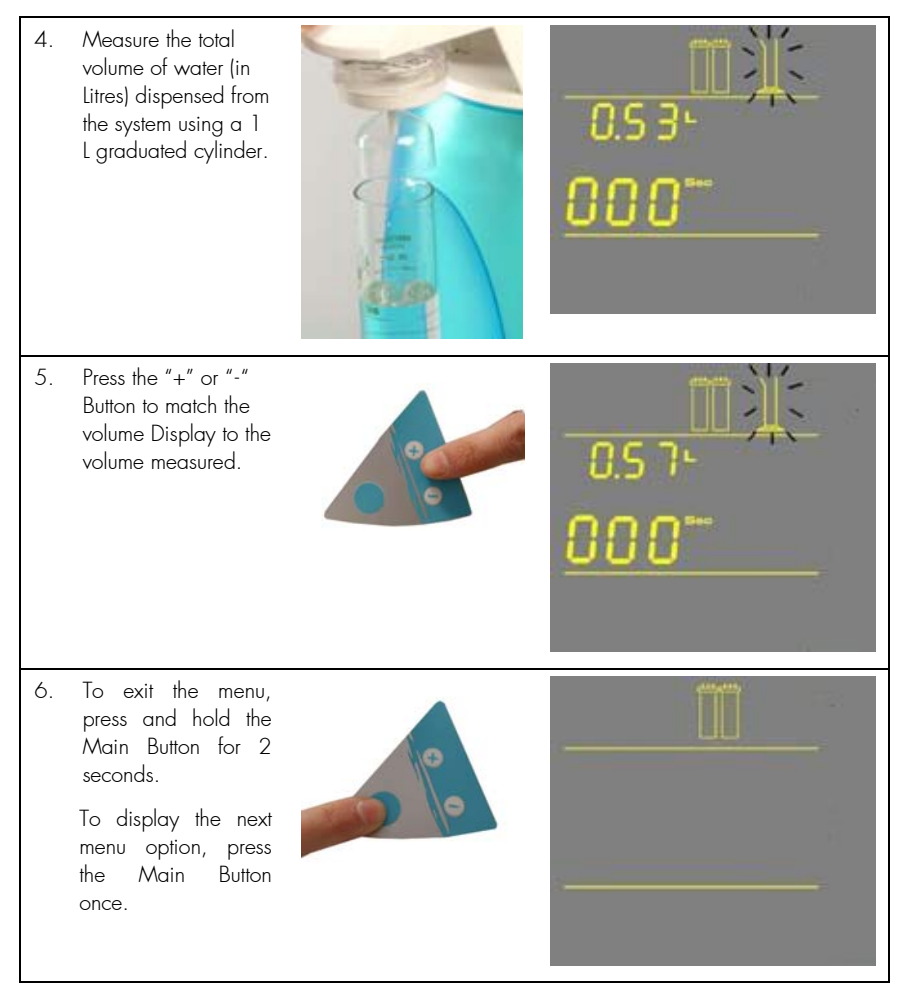

### 4-10 How to Show Resistivity or Conductivity Units (C01)

#### WITH TEMPERATURE COMPENSATED OR NON TEMPERATURE COMPENSATED VALUES

Temperature compensation is a way of 'standardizing' Resistivity or Conductivity to measurements that would be seen if the water temperature was 25 °C.

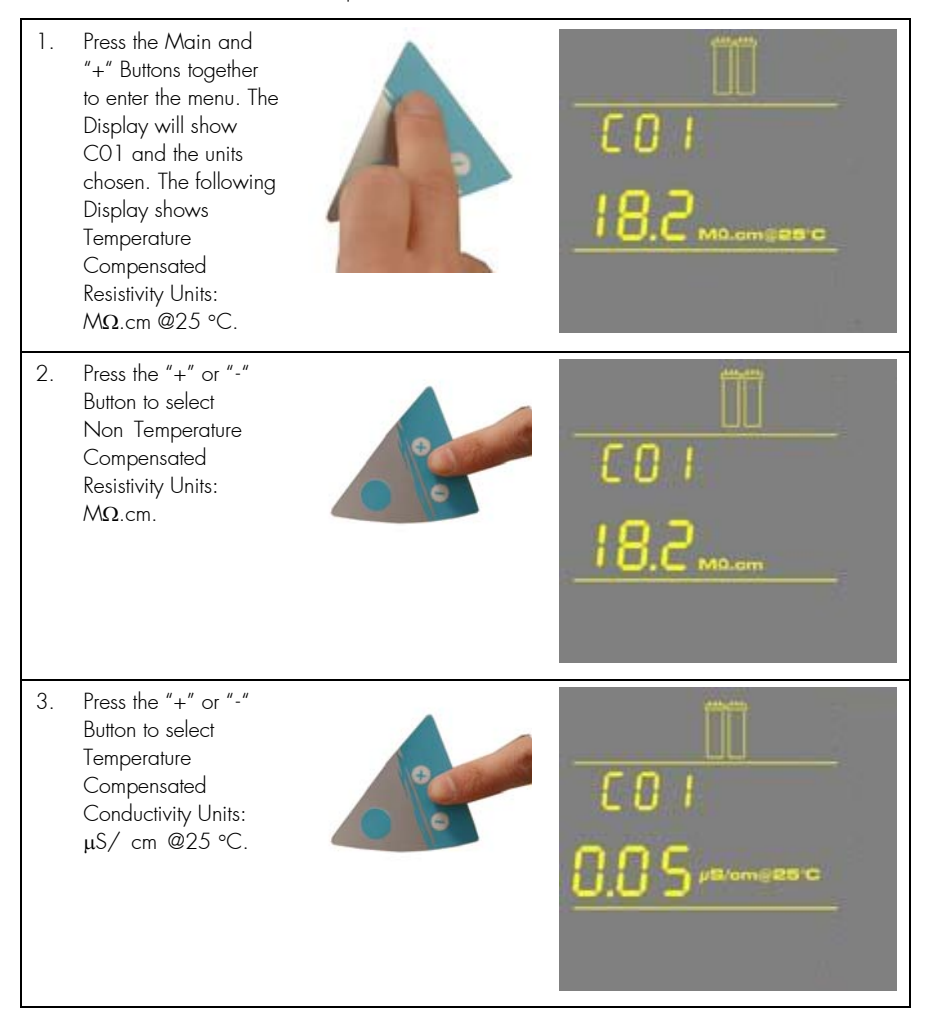

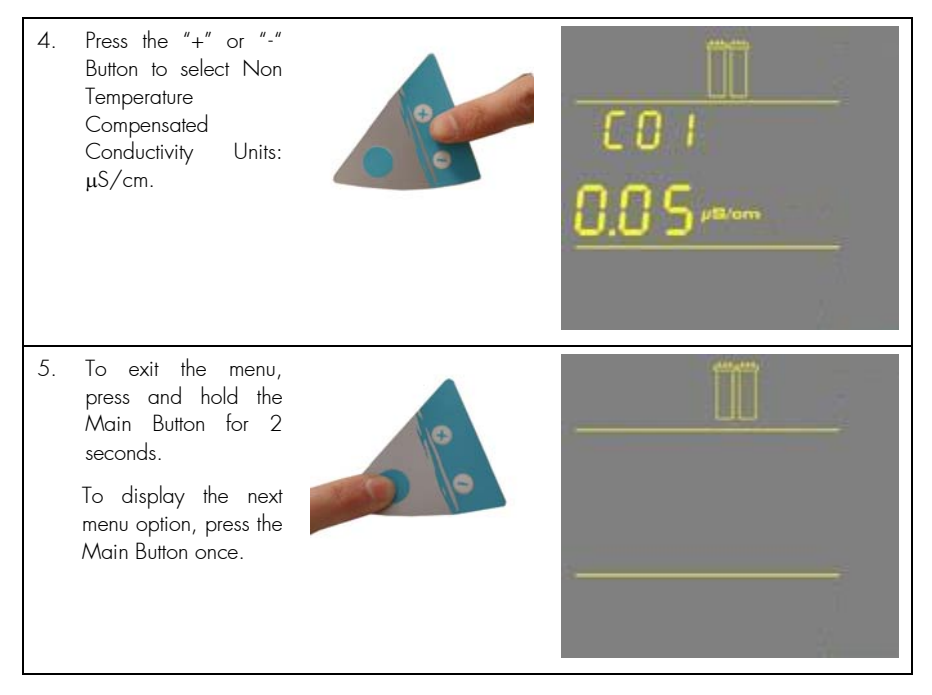

### 4-11 How to Set the Resistivity Setpoint (C02)

The Resistivity Setpoint is used to inform you when the Product resistivity is low. When the resistivity is below the setpoint, the Resistivity display will flash and the red Pack Alarm will be blinking (see *Section 5-6 How to Understand Synergy Messages*). The factory default resistivity value is set to 15 M $\Omega$ . cm @25 °C.

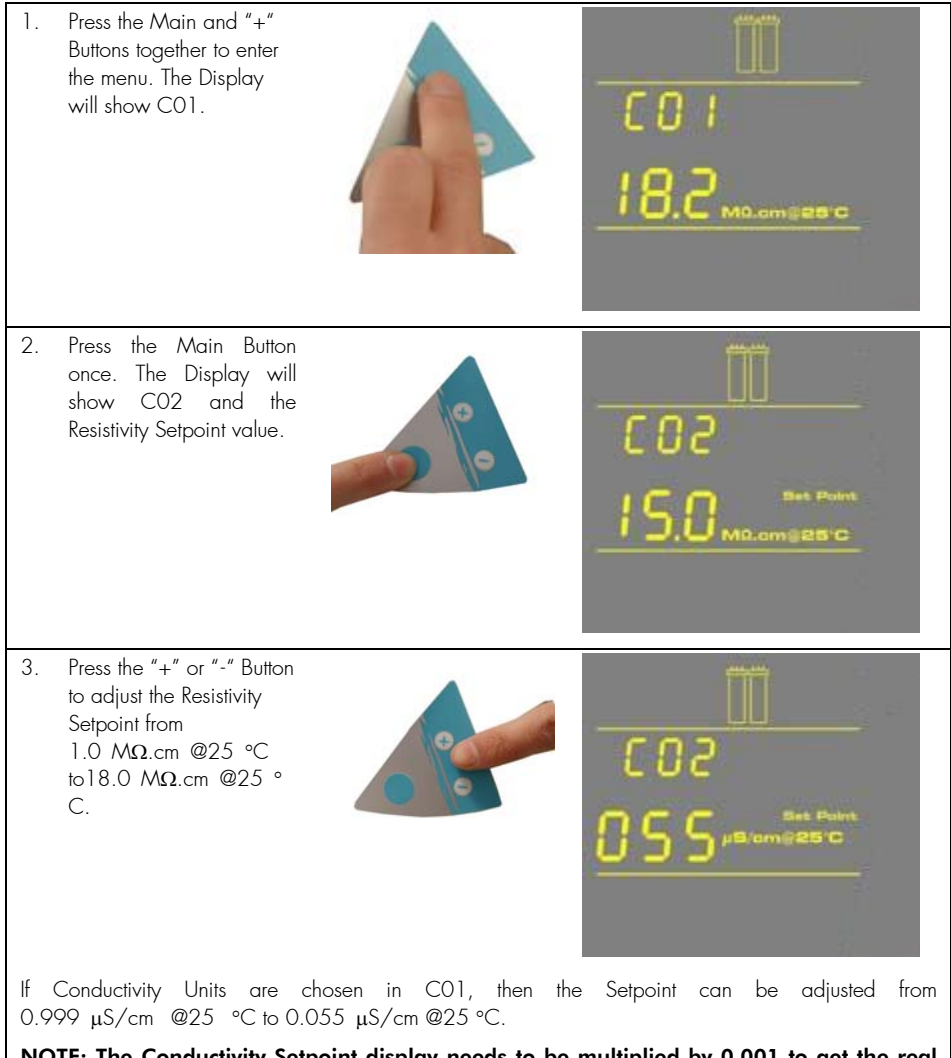

NOTE: The Conductivity Setpoint display needs to be multiplied by 0.001 to get the real value. For example, if the Display reads "055"  $\mu$ S/cm @25 °C, then you would multiply 055 x 0.001 = 0.055. Thus, the real Conductivity Setpoint reading is 0.055  $\mu$ S/cm @25 °C.

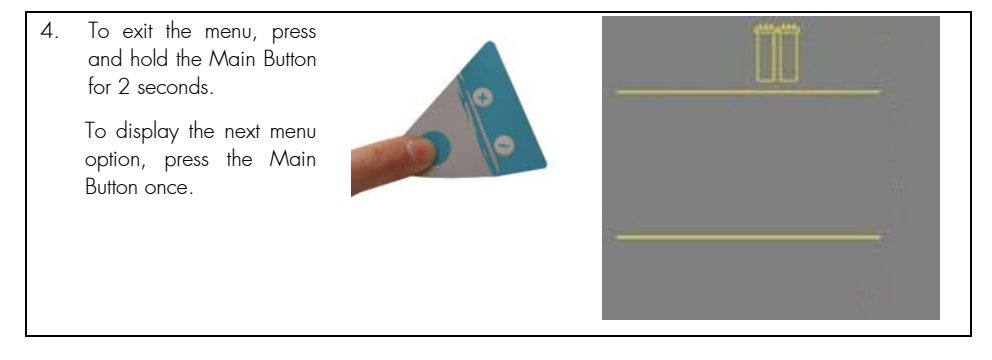

### Chapter 5 USING THE SYNERGY

#### 5-1 UNDERSTANDING THE DISPLAY

The Display is used to view information about the Operating Modes, the Operating Parameters and Maintenance or Alarm messages.

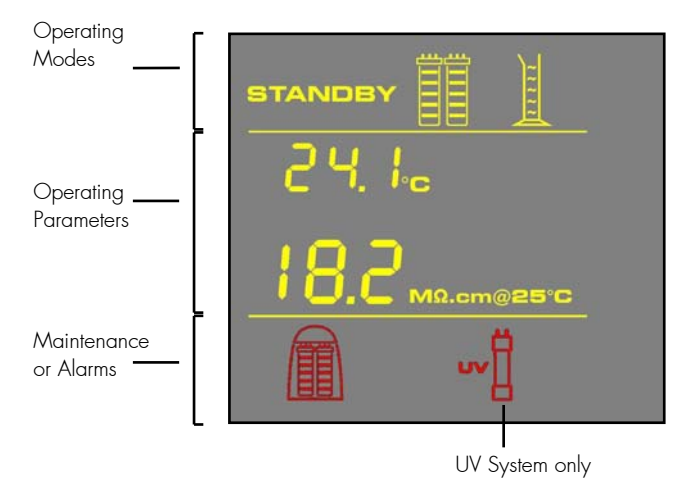

### 5-2 How to Get Water from the Synergy

#### USING THE DISPENSING BUTTON

There are two ways to get water using the Dispensing Button:

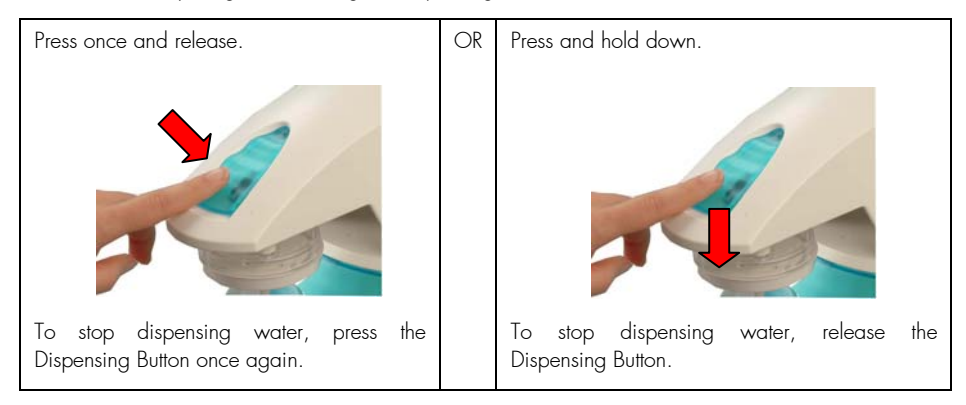

#### How TO DISPENSE AN EXACT AMOUNT OF PRODUCT WATER (F01)

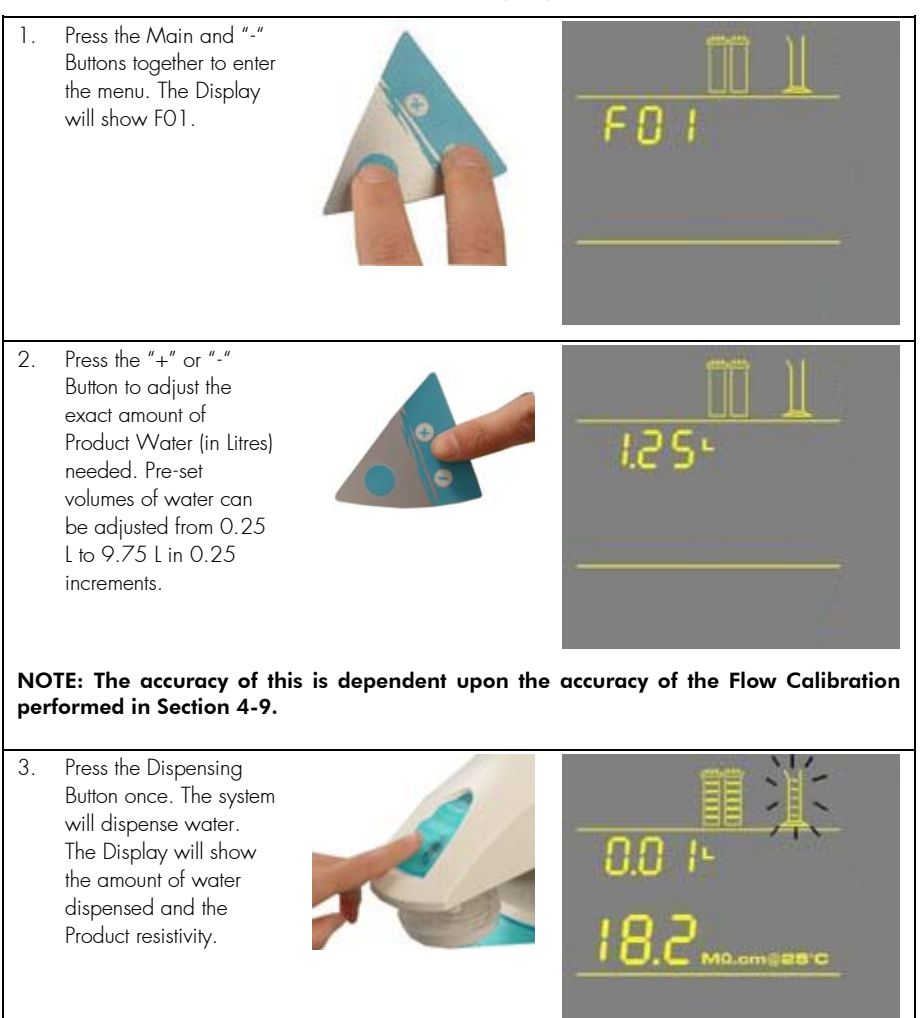

NOTE: To stop dispensing water, press the Dispensing Button once again.

4. To exit the menu, press and hold the Main Button for 2 seconds.
To display the next menu option, press the Main Button once.

### 5-3 OPERATING MODES

#### STANDBY

STANDBY mode is displayed when the front cover is removed. The system will depressurize during which STANDBY will be blinking on the Display for 10 seconds. All system operations are disabled. STANDBY mode is selected before attempting maintenance on the system.

#### PRE OPERATE

PRE OPERATE mode is displayed when the system is not dispensing water and not in Standby mode.

The system will have a 3-minute auto-recirculation every 2 hours in PRE OPERATE mode. The Booster Pump turns on. This will enhance the quality of the Product Water delivered from the system. Recirculation can also be activated manually for up to 3 minutes.

The resistivity and temperature of the Product Water is displayed during recirculation. The resistivity and temperature remain displayed for up to 10 seconds after recirculation is finished.

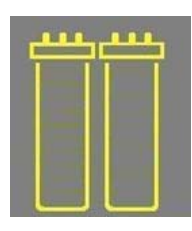

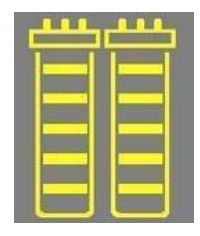

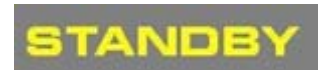

#### DISPENSING

DISPENSING mode is displayed when Product Water is being dispensed. DISPENSING mode occurs because the Dispensing Button was pressed down. The Booster Pump turns on.

The resistivity and temperature of the Product Water is displayed during dispensing. The resistivity and temperature remain displayed for up to 10 seconds after dispensing is stopped.

#### AUTO-DISPENSING

AUTO-DISPENSING mode is displayed when selecting menu option F01. AUTO-DISPENSING mode is used to dispense pre-set volumes of water from the Synergy.

The amount of water dispensed and the resistivity are shown while water is being dispensed. The resistivity remains displayed for up to 10 seconds after dispensing is stopped.

| BB | ~ ~ / |
|----|-------|
|    | - ~ ~ |
|    |       |

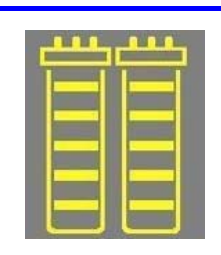

#### 5-4 How to view the Product Resistivity and Temperature in Pre Operate mode

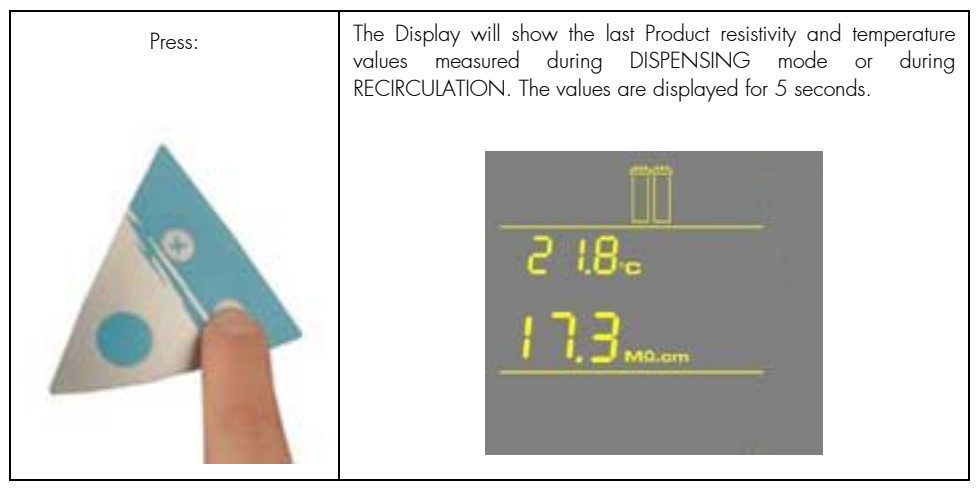

NOTE: The Product resistivity and temperature are displayed automatically during DISPENSING mode or during RECIRCULATION.

#### 5-5 How to recirculate water manually before dispensing

This option is used to enhance the quality of the Product Water before dispensing water. The Booster Pump will turn on and water will recirculate for up to 3 minutes. An auto-recirculation occurs for 3 minutes every 2 hours.

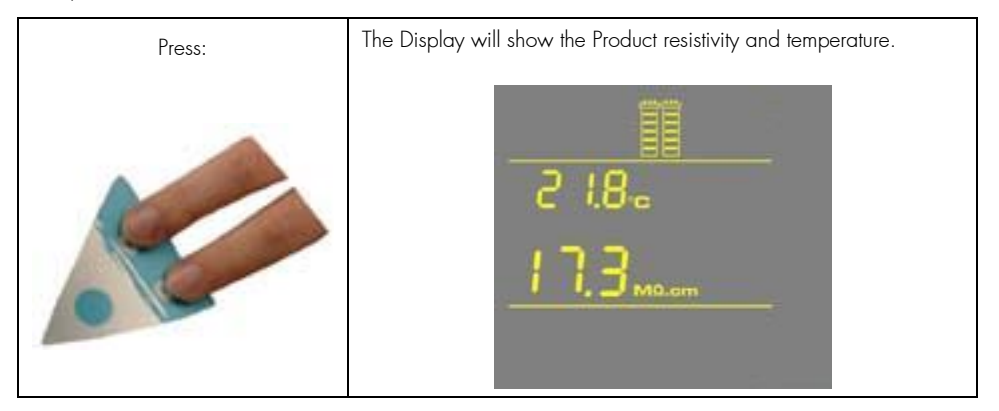

NOTE: To dispense water, press the Dispensing Button during recirculation. Recirculation will stop and water will be dispensed.

#### 5-6 How to Understand Synergy messages

#### PACK ALARM

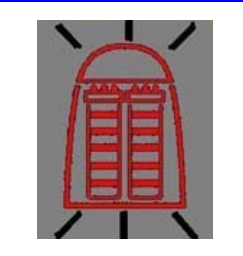

The system will prompt you to change the SynergyPak using a red Pack Alarm icon. The Display will show the red Pack Alarm blinking. The SynergyPak is changed due to either the amount of time it has been used or from the amount of water that has passed through it.

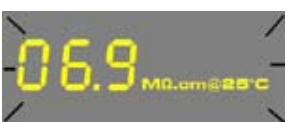

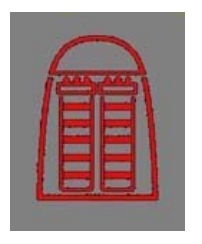

When the Resistivity display is blinking, the red Pack Alarm will also be blinking. This indicates that the SynergyPak should be replaced. This message is shown when the Product resistivity is less than the Resistivity Setpoint. The Resistivity Setpoint can be seen in menu option CO2

When the red Pack Alarm is displayed as a steady icon, the SynergyPak is not installed correctly or not installed at all. If the SynergyPak has been reinstalled and the Alarm is still displayed, then contact Millipore.

UV LAMP ALARM

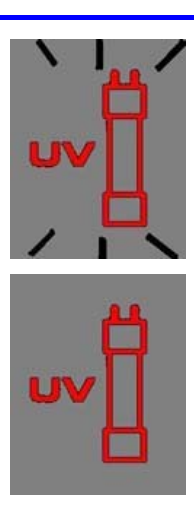

The system will prompt you to change the UV Lamp using a red UV Lamp Alarm icon. The Display will show the red UV Lamp Alarm blinking. The message is shown when the UV Timer displays 0 days. The UV Timer can be viewed in menu option CO3. The replacement of the UV Lamp involves the installation of a new UV Lamp and a manual reset of the UV Timer.

When the red UV Lamp Alarm is displayed as a steady icon, the UV Lamp is not installed correctly or not installed at all. If the UV Lamp has been reinstalled and the Alarm is still displayed, then contact Millipore.

# Chapter 6 MAINTENANCE

### 6-1 MAINTENANCE SCHEDULE

| WHAT TO DO                                      | WHEN?                                                                                                  | HOW TO?                      |
|-------------------------------------------------|----------------------------------------------------------------------------------------------------|------------------------------|
| SynergyPak<br>Replacement                       | When the Pack<br>Alarm display is<br>blinking.                                                         | See Section 6-2.             |
|                                                 | When the system resistivity display is blinking.                                                       |                              |
| Final Filter<br>Replacement                     | The Final Filter is replaced when the SynergyPak is replaced or when the Product Water flowrate drops. | See Section 6-3.             |
| Flow<br>Calibration                             | When the Final Filter is replaced, or periodically.                                                    | See Section 4-9.             |
| UV Lamp<br>Replacement<br>and UV Timer<br>Reset | When the UV Lamp<br>Alarm display is<br>blinking.                                                      | See Sections 6-5<br>and 6-6. |
| Screen Filter<br>Cleaning                       | 2 times a year or as necessary.                                                                        | See Section 6-4.             |

#### 6-2 How to Replace the SynergyPak

 $\wedge$ 

HAZARD

Do not touch the UV Lamp when replacing the SynergyPak.

#### **REMOVING THE SYNERGYPAK**

- Open the front cover to go into STANDBY mode. Press the Dispensing Button once. The system will dispense water. Wait for the system to depressurize. The Display will show STANDBY blinking for 10 seconds.
- **D** Remove the Final Filter.
- Press your thumbs on the system (A).
- Swing the pack towards you (B).
- Remove the pack from the system (C).

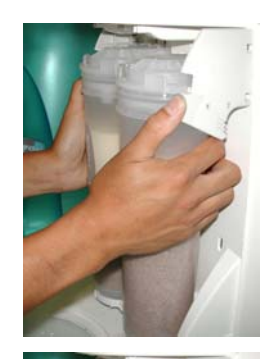

В

Α

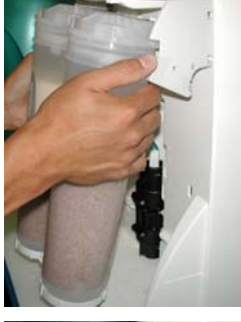

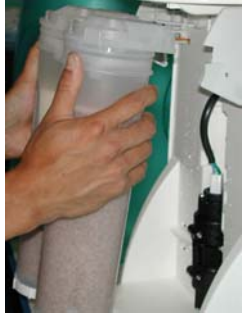

С

#### INSTALLATION

- Remove the new SynergyPak from its shipping box.
- Remove the protective caps on the ports of the SynergyPak.
- □ Locate the O-rings on the ports. Wet them with water. It is preferable to wet them with ultrapure water.
- Install the SynergyPak until it is fully seated into the system ports as shown (D, E and F).

#### □ CLOSE THE FRONT COVER.

D

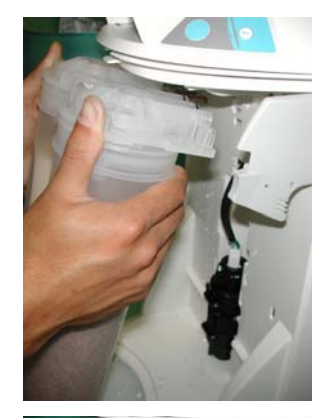

Е

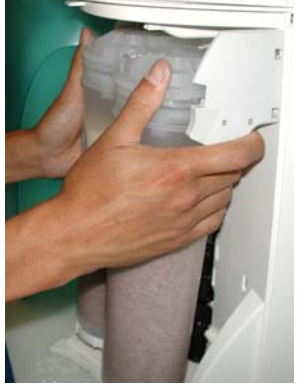

F

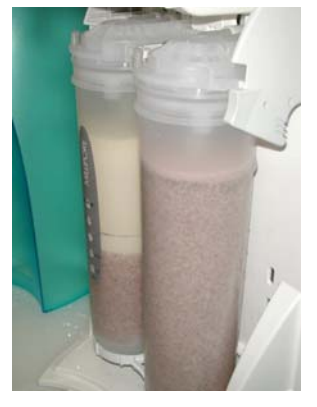

#### **INSTALLING THE TYGON TUBING**

 Install the Barbed Fitting and Tygon Tubing (G).
 See Section 4-5 Installation of the Tygon Tubing.

#### PURGING AIR FROM THE SYSTEM

See Section 4-6 Purging Air from the System.

#### HYDRATING THE SYSTEM

□ Hydrate the system (H). See Section 4-7 Hydrating the System.

#### **REPLACING THE FINAL FILTER**

□ See Section 6-3 How to Replace the Final H Filter (I).

The System is now ready for use.

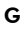

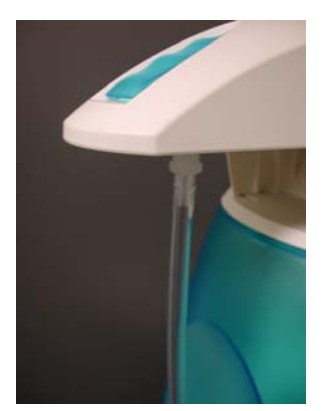

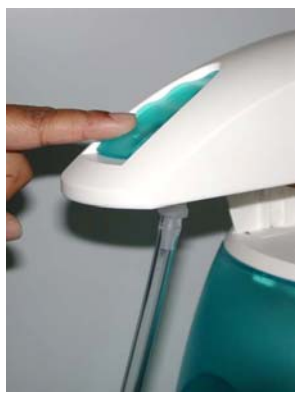

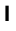

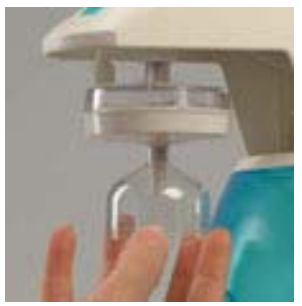

### 6-3 How to Replace the Final Filter

The Final Filter is normally replaced when the SynergyPak is replaced or at an earlier time if it becomes clogged. A clogged Final Filter can reduce the Product Water flowrate.

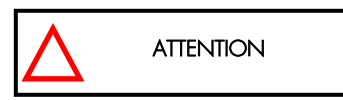

Make sure the SynergyPak has been hydrated overnight.

- Remove the used Final Filter.
- □ Screw the new Final Filter onto the end of the POU Dispenser. The Final Filter should be turned until it is hand tight (A). Do not over tighten the Final Filter.

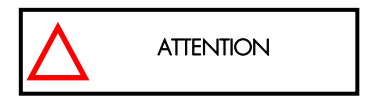

Do not use white tape on the threads of the Final Filter. The POU Dispenser has an O -ring inside which provides a watertight seal.

If your Final Filter is a Millipak/Locate the air vent valve on the top side of the Millipak. Open this slowly but do not remove it from the Millipak (B). Allow any air on the clear side of the Millipak to be vented out.

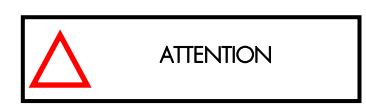

Air will not pass through the membrane filter in the Millipak. If there is trapped air in the Millipak, then a reduction in Product Water flowrate can result.

- Dispense about 1 Litre of water. Make sure all air is purged out.
- Press the Dispensing Button once again. The system will finish dispensing water.
- □ Leave the system in PRE OPERATE mode.

The Water System is now ready for use.

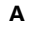

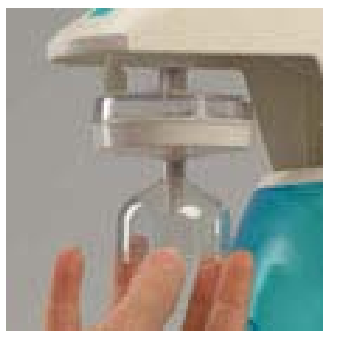

в

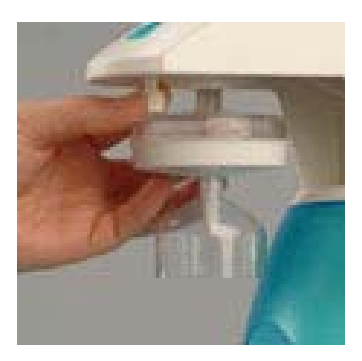

At this time, it is highly recommended to recalibrate the Product Water flowrate. See Section 4-9 How to Calibrate the Flowrate from the Synergy.

#### 6-4 How to Clean the Screen Filter

The purpose of the Screen Filter is to prevent large particles or other debris from entering the system. If the Screen Filter becomes blocked with debris, then the Feedwater will not flow freely to the system.

Α

It is recommended to clean the Screen Filter twice a year or whenever it may have become clogged.

- Close the Feedwater Supply Valve.
- Open the front cover to let the system go into STANDBY mode.
- Locate the Screen Filter. This will be located where the Feedwater 8 mm OD Tubing originates.
- Unscrew the collar that holds the Feedwater Tubing to the barbed end of the fittings (A). Pull the tubing off of the fitting.
- Unscrew the Screen Filter from the Feedwater pipe.
- Go to a sink and flush tap water backwards through the Screen Filter. The water should flow through the barbed end first. Any trapped debris on the Screen Filter will be flushed out (B).
- Apply 3-4 turns of new white tape to the threads of the Feedwater Pipe in a clockwise direction.
- □ Screw the Screen Filter back onto the Feedwater Supply Pipe.
- Attach the Feedwater Tubing back onto the Barbed Fitting (C).
- Open the Feedwater Supply Valve.
- Close the front cover.
- □ Leave the system in PRE OPERATE mode.

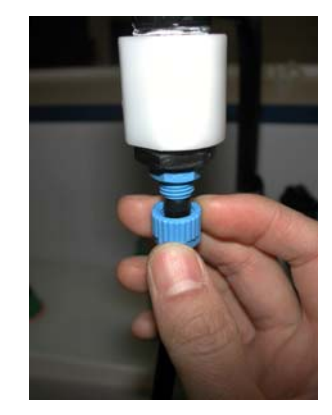

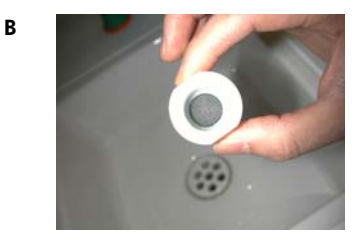

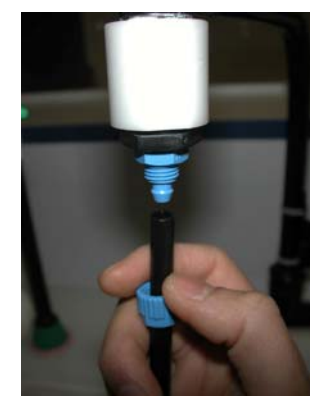

С

### 6-5 How to Replace the UV Lamp (UV System only)

The red UV Lamp Alarm will be blinking on the Display when it is time to exchange the UV Lamp. The message is shown when the UV Timer has reached 0 days *(see Section 6-6 How to View or Reset the UV Lamp Timer).* 

- Open the front cover to go into STANDBY mode (A).
- Unplug the electrical cord to power OFF the system (B).

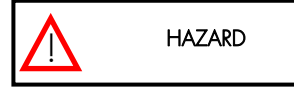

No electrical power should be going to the system at this time. Accidental exposure to ultraviolet light can cause damage to the eyes and skin.

- Remove the Final Filter.
- Remove the SynergyPak (C).

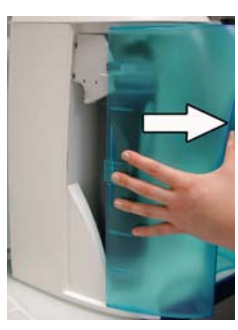

В

Α

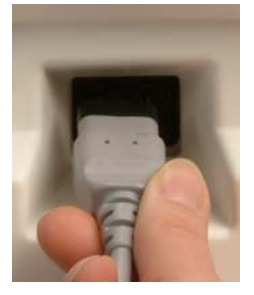

С

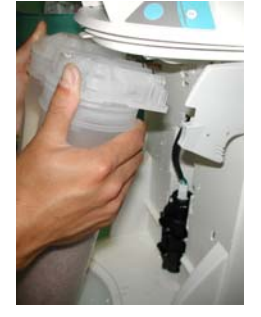

#### **REMOVING THE UV LAMP**

- Detach the Velcro<sup>®</sup> belt of the UV housing.
- Pull the UV housing out so that the UV Lamp cable is accessible (D).

NOTE: Use the gloves supplied with the UV replacement kit.

- Pull the UV Lamp out of the UV housing by its electrical cable (E).
- Unplug the electrical cable from the UV Lamp (F).

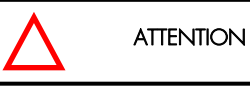

#### The UV Lamp contains metallic Mercury. Please dispose of the used UV Lamp in a manner that is environmentally safe.

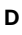

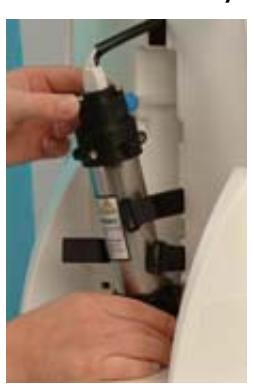

Е

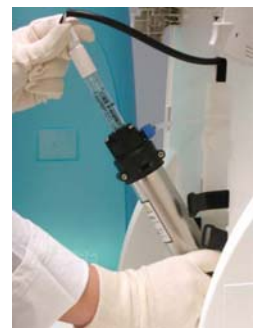

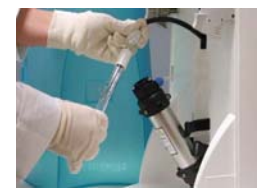

F

#### INSTALLING THE NEW UV LAMP

- Ensure that you use the gloves supplied with the UV replacement kit. Plug the electrical cable to the new UV Lamp (G).
- Carefully insert the UV Lamp into the UV housing (H).
- Attach the UV housing with the Velcro belt (I).
- Install the SynergyPak (J).
- □ Install the Final Filter.
- Close the front cover.
- Plug the electrical cord to power ON the system.
- □ Reset the UV Timer. See Section 6-6 How to View or Reset the UV Lamp Timer (CO3).

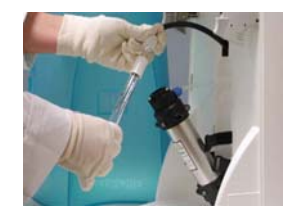

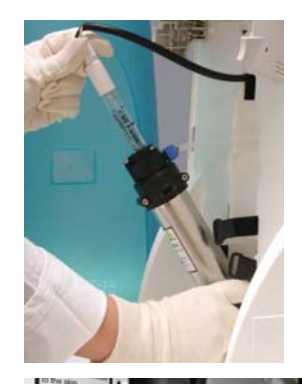

L

G

н

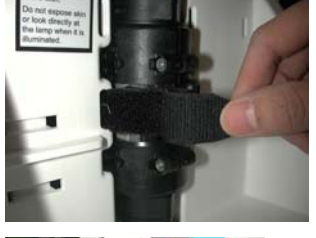

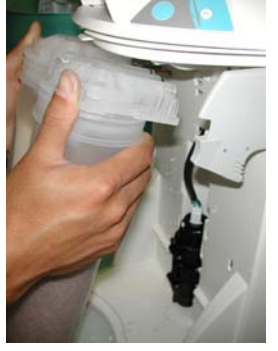

J

### 6-6 How to View or Reset the UV LAMP TIMER (C03)

The UV Lamp Timer should be reset only after the UV Lamp has been replaced (see *Section 6-5 How to Replace the UV Lamp*). The UV Lamp Timer displays the time left until the UV Lamp needs to be replaced. The Display will show the red UV Lamp Alarm icon blinking when the Timer reaches 0 days. This message is displayed until the UV Lamp is replaced and the UV Lamp Timer is reset.

#### HOW TO VIEW THE REMAINING DAYS ON THE UV LAMP TIMER

| 1. | Press the Main and<br>"+" Buttons together to<br>enter the menu. The<br>Display will show<br>CO1.                                       |     | СО I<br>18.2 <sub>мо.ст с</sub> евс |
|----|----------------------------------------------------------------------------------------------------|-----|-------------------------------------|
| 2. | Press the Main Button<br>2 times. The Display<br>will show CO3 and the<br>days left on the UV<br>Timer.                                 | 000 | 03<br>492                           |
| 3. | To exit menu, press<br>and hold the Main<br>Button for 2 seconds.<br>To display the next<br>menu option, press the<br>Main Button once. | 0   |                                     |

#### HOW TO RESET THE UV LAMP TIMER

| 1. | Press the Main and "+"<br>Buttons together to enter<br>the menu. The Display<br>will show CO1.                                  |   |       |
|----|----------------------------------------------------------------------------------------------------|---|-------|
| 2. | Press the Main Button 2<br>times. The Display will<br>show CO3 and "O" days<br>left on the UV Timer.                            | 0 | C 0 3 |
| 3. | Press the "+" and "-"<br>Buttons together. This<br>will reset the UV Timer to<br>500 (days). The Display<br>will exit the menu. |   |       |

The UV Timer has been reset.

# Chapter 7 TROUBLESHOOTING

| PROBLEM                                                                                                    | POSSIBLE CAUSES                                                                             |   | WHAT TO DO                                                                                    |
|----------------------------------------------------------------------------------------------------|---------------------------------------------------------------------------------------------|---|-----------------------------------------------------------------------------------------------|
| The Display screen is blank.                                                                                    | The power cord is not plugged in.                                                           | ٨ | Check that the power cord is plugged in.                                                      |
|                                                                                                    | No source of electrical power.                                                              | ٨ | Check the source of electrical power.                                                         |
|                                                                                                    | Main Power Fuse is blown.                                                                   | ٨ | Contact Millipore.                                                                            |
| Low water flow or no water flow<br>when the Dispensing Button is<br>pressed.                                    | Millipak Filter is air locked.<br>Final Filter is clogged                                   | ٨ | Vent all air from the<br>Millipak Filter.                                                     |
|                                                                                                    |                                                                                             | A | Replace the Final Filter, see<br>Section 6-3 How to<br>Replace the Final Filter.              |
| AUTO-DISPENSING mode is not accurate.                                                                           | The Product Water flowrate is not calibrated.                                               | A | Calibrate the Product<br>Water flowrate. See                                                  |
|                                                                                                    | The Final Filter is clogged<br>or airlocked.                                                |   | Section 4-9 How to<br>Calibrate the Flowrate from<br>the Synergy.                             |
|                                                                                                    |                                                                                             | ٨ | Replace the Final Filter.                                                                     |
| The last Product resistivity value<br>is not displayed when you press<br>the "-" button in PRE OPERATE<br>mode. | A measurement was not<br>made during DISPENSING<br>mode or during<br>recirculation.         | A | Dispense or recirculate<br>water manually to start a<br>Product resistivity reading<br>again. |
|                                                                                                    | The value is out of<br>measurement range.                                                   |   |                                                                                               |
|                                                                                                    | The SynergyPak lifetime is exhausted.                                                       | ٨ | Replace the SynergyPak.<br>See <i>Section 6-2 How to</i>                                      |
|                                                                                                    | The Product resistivity is less<br>than the Resistivity Setpoint<br>set in menu option CO2. |   | Replace the SynergyPak.                                                                       |

### TROUBLESHOOTING

| PROBLEM                     | POSSIBLE CAUSES                                                                                                    | WHAT TO DO                                                                                                    |
|-----------------------------|----------------------------------------------------------------------------------------------------|----------------------------------------------------------------------------------------------------|
|                             | The SynergyPak is not<br>installed correctly or not<br>installed at all.                                                                                             | <ul> <li>Reinstall the SynergyPak.</li> <li>If the red Pack Alarm is still displayed, then contact Millipore.</li> </ul>                                                                                                    |
| -06.9 <sub>M0.cm@25</sub> - | <ul> <li>The system may have been in STANDBY mode for a while.</li> <li>The Product resistivity is below the Resistivity Setpoint set in menu option CO2.</li> </ul> | <ul> <li>Recirculate the water in the system. See Section 5-5 How to Recirculate Water Manually before Dispensing.</li> <li>Replace the SynergyPak. See Section 6-2 How to Replace the SynergyPak.</li> </ul>                                   |
| UV System only              | The UV Timer is exhausted.                                                                                                    | <ul> <li>Replace the UV Lamp. See<br/>Section 6-5 How to<br/>Replace the UV Lamp.</li> <li>After a new UV Lamp has<br/>been installed, reset the UV<br/>Timer. See Section 6-6<br/>How to View or Reset the<br/>UV Lamp Timer (CO3).</li> </ul> |
| UV System only              | The UV Lamp is not<br>installed correctly or not<br>installed at all.                                                                                                | <ul> <li>Power OFF the system and reinstall the UV Lamp.</li> <li>If the red UV Lamp Alarm is still displayed, then contact Millipore.</li> </ul>                                                                                               |

### Chapter 8 ORDERING INFORMATION

#### 8-1 CATALOGUE NUMBERS FOR SYNERGY SYSTEMS

For 230 VAC, 120 VAC, 100 VAC:

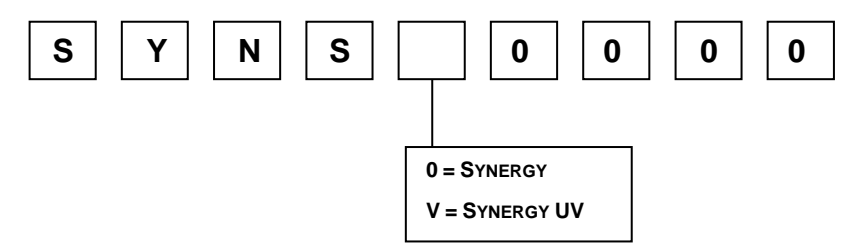

#### 8-2 CATALOGUE NUMBERS FOR CONSUMABLES

| Consumable Item                           | Catalogue Number |
|-------------------------------------------|------------------|
| SynergyPak 1                              | SYPKOSIA 1       |
| SynergyPak 2                              | SYPKOSIX2        |
| SynergyPak 3                              | SYPKOSIX3        |
| Millipak Express 20 (Non-Sterile) – 1/box | MPGP02001        |
| BioPak Ultrafiltration Cartridge          | CDUFBIO01        |
| UV Lamp 185 nm                            | SYN185UV1        |

### 8-3 CATALOGUE NUMBERS FOR ACCESSORIES

| Accessory Item        | Catalogue Number |
|-----------------------|------------------|
| Wall Mounting Bracket | WMBSMT002        |
| Pressure Regulator    | ZFMQ000PR        |